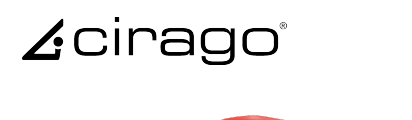

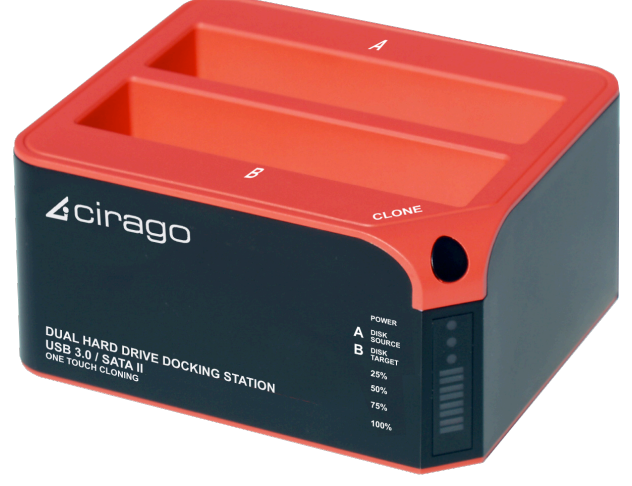

# Dual Hard Drive Docking Station CDD3000

## **User** Manual

#### Introduction :

CDD3000 is a USB 3.0 dual-SATA 2.0 hard drive docking station. It supports simultaneous use of two 2.5" or 3.5" SATA hard disks for both data read and data write. It is also backward compatible with USB 2.0 and USB 1.1. It features One Touch Cloning, which clones your hard drive with touch of a button. One Touch Cloning copies data and system files from Source HDD to Target HDD, so if your Source HDD is bootable, so will your Target HDD.

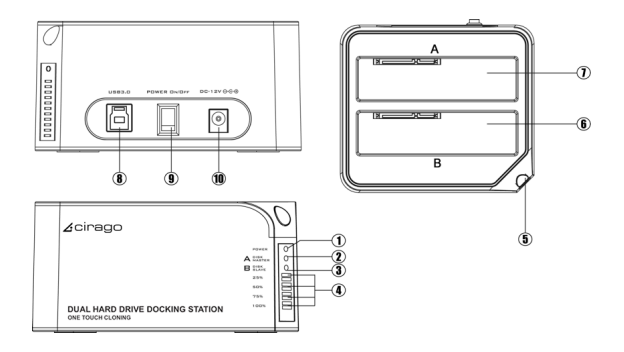

Power indicator 2) Slot 'A' indicator 3) Slot 'B' indicator
 Clone processing indicator 5) Clone button 6) Slot 'B'
 Slot 'A' 8) USB 3.0 input 9) Power switch (ON/OFF)
 DC input

## Note:

When using E-SATA interface, the PC can only recognize one HDD in the docking station. If two HDDs are in the docking station, only Slot 'A' HDD will be recognized by the PC. If only one HDD is inserted to the dock, then you may use either Slot 'A' or Slot 'B'.

## Function:

- Complies with Gen2i/Gen2m of Serial ATA II Electrical Specification 2.6
- Supports SATA II Asynchronous Signal Recovery (Hot Plug) feature
- Supports SATA to SATA pass through
- Complies with USB 3.0 Specification, USB Mass Storage Class, Bulk-Only Transport Specification
- Supports USB Super-Speed/High-Speed/Full-Speed Operation
- Supports USB HID operation
- Supports USB2.0/USB3.0/eSATA power saving mode
- Supports Dual LUN for USB2.0/USB3.0
- One Touch Cloning
- · Easy to Install and Set-up
- Design for Windows 2000/XP/Vista/7, Mac OS X or later version.

## CLONE:

Please note the below conditions before clone:

- Slot 'A' = SOURCE HDD
- Slot 'B' = TARGET HDD
- TARGET HDD's capacity **MUST** be larger than SOURCE HDD, otherwise the CLONE cannot be completed. (Same capacity is also not acceptable)
- Before CLONE function starts, make sure you back up any important data in TARGET HDD; once CLONE started, all data from TARGET HDD will gone.
- Once the docking station is connected to the PC via USB, One Touch Cloning will not be active. See Cloning with USB section for details.

## 1) One Touch Cloning

a) Insert source HDD to Slot 'A'; target HDD to Slot 'B', and then turn on the power

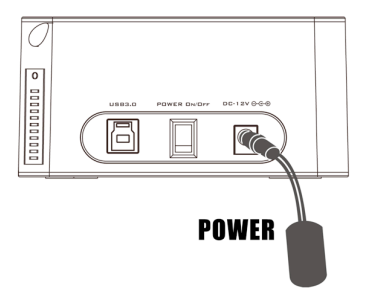

b) Once the Slot indicators are on, that means CDD3000 is ready for cloning.

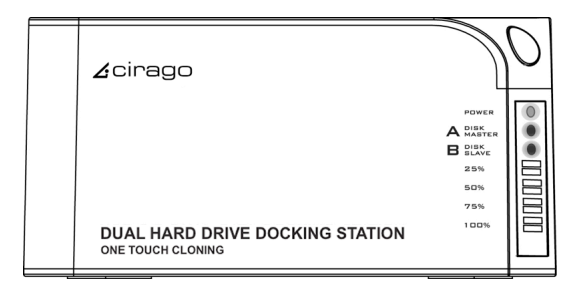

c) Press and hold the clone button for 3 seconds until the indicator light is on, press the button once more for Clone confirmation. Cloning process begins.

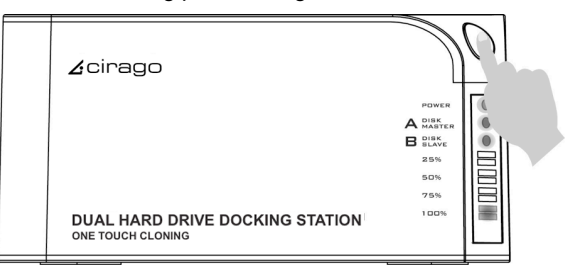

d) Clone progress indicator flashes and shows the progress (25%, 50%, 75%, 100%).

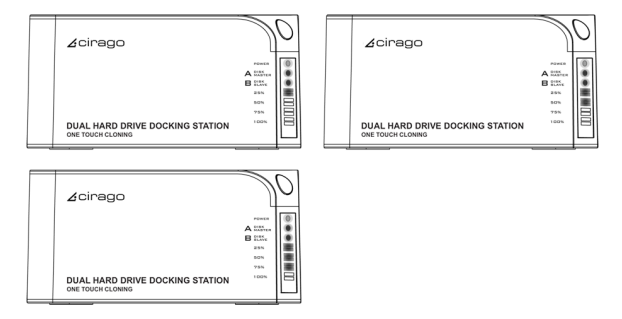

e) Once cloning is finished, all progress indicators will light up.

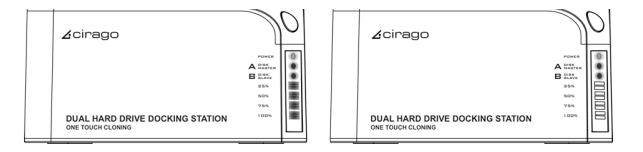

f) Turn off power and remove the HDDs carefully

## 2) Cloning with USB

#### Software Installation (Windows only)

a) Please insert the CD drive and click "setup.exe". Choose your language and click "Next"

| FNet CloneDrive Ver 1.04.06                                                 |      |
|-----------------------------------------------------------------------------|------|
| Welcome to use Clone Drive Setup Wizard                                     |      |
| 1 >> 2 >> 3 >> 4                                                            |      |
| FNet<br>GloneDrive                                                          |      |
| Select your language English                                                |      |
| Yes, I have read and accepted the <u>Licensing Agreement of Clone Drive</u> |      |
|                                                                             |      |
| Options Next >                                                              | Quit |

b) Fill in the S/N # accordingly (you can find the S/N# on the cover of CD)

| FNet CloneDrive Ver 1.04.06 |   |
|-----------------------------|---|
| Please enter serial key     |   |
| 1 » 2 » 3 » 4               |   |
|                             |   |
| < Back Instal Quit          | ] |

| FNet CloneDrive | Ver 1.04.06   |
|-----------------|---------------|
| Please ent      | er serial key |
|                 |               |

c) Click "Install" to begin installation

| FNet CloneDrive Ver 1.04.06 |                                                                  |
|-----------------------------|------------------------------------------------------------------|
| Please enter serial ke      | y                                                                |
| 1 >> 2 >> 3 >> 4            |                                                                  |
| FNet<br>Clonel              | Dritve                                                           |
| 00000 00000                 | 00000 00000                                                      |
|                             | CloneDrive<br>XXXXX-XXXXX-XXXXX-XXXXX<br>GLOBAL SN:XX000-0000000 |
| < Back                      | Install Quit                                                     |

d) Installation progress is displayed

| SB DISK (K:)                                                                                                    | 🗙         |
|----------------------------------------------------------------------------------------------------|-----------|
| File Edit View Favorites Tools Help                                                                                                    | AU        |
| 🔇 tack - 🚫 - 🏂 🔎 Search 💫 Polders 💷 -                                                                                                    |           |
| Address 🖙 KA                                                                                                    | 🛩 🔁 Go    |
| The and folder Tasks         Excess of the conduction of the conduction of the conductio | _TechTop  |
| Move the file     ConeDrive Ver 1.04.06     Publich th                                                                                                    |           |
| Coleto th Installing                                                                                                    |           |
| Other Place                                                                                                    | e46.24.02 |
| 9 My Core<br>9 My Core<br>9 Sweet CloneDrive                                                                                                    | Installer |
| Details                                                                                                    | -         |
|                                                                                                    | 1_0909    |
| 33 %                                                                                                    |           |
| Cancel                                                                                                    | ×         |

e) Click "Done" once installation is finished

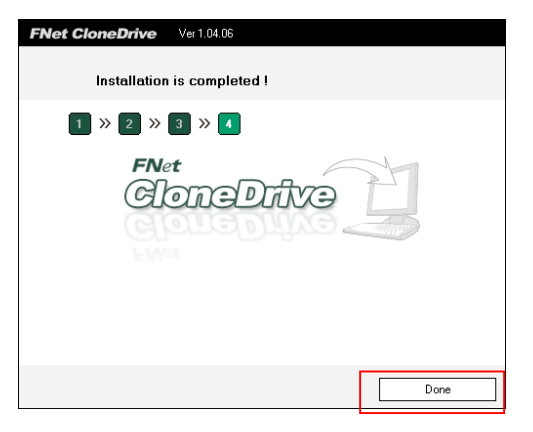

## Clone from Source HDD to Target HDD

a) Insert Source HDD and Target HDD into the docking station and connect CDD3000 to PC via USB cable. Turn on the power, and you can find the clone icon on the right bottom of window. Double click the CLONE Icon to start the program.

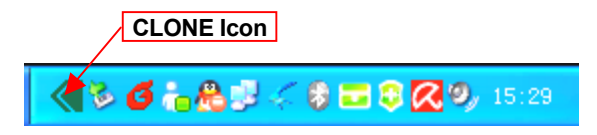

b) CloneDrive activated, click "Start"

| FNet CloneDrive Ver  | 1.04.06                     | DEMO                   |                  | N     |
|----------------------|-----------------------------|------------------------|------------------|-------|
| Find Easy clone syst | eDrive<br>em for hard disks |                        |                  | 0 1   |
| *                    | 🔊 USB                       | A WDC WD16 004AJS-0    | 0L7A0 USB Device | _     |
|                      | Disk 2                      |                        | Unused           |       |
|                      | 149.05G NTFS<br>149.05G     |                        | 2.49M            |       |
|                      | USB-                        | -B ST325031 BAS USB DA | avice            |       |
|                      | Disk 3 Unused               |                        |                  |       |
|                      | 232.89G<br>232.89G          |                        |                  |       |
|                      |                             |                        |                  |       |
|                      |                             |                        |                  |       |
|                      |                             |                        |                  | Start |
|                      |                             |                        |                  | 1     |

c) Press start to proceed with Clone

| FNet CloneDrive Ve   | 1.04.06 E                          | DEMO                                     | N.    |
|----------------------|------------------------------------|------------------------------------------|-------|
| Find Easy clone syst | eDrive<br>em for hard disks        |                                          | 000   |
|                      | 🇊 USB-A                            | which white needs is unit 760 USB Device |       |
|                      | Ditk 2<br>149.0!<br>O you want ste | at clone ?                               |       |
|                      | Start                              | Cancel                                   |       |
|                      | Disk 3<br>232.896<br>232.896       |                                          |       |
|                      |                                    |                                          |       |
|                      |                                    |                                          | Start |
|                      |                                    |                                          | A     |

d) Clone progress is displayed

| FNet CloneDrive Ve                                            | 1.84.06 DEMO                                       | 18     |
|---------------------------------------------------------------|----------------------------------------------------|--------|
| Find Easy clone system                                        | eDrive<br>em for hard diess                        | 0 0    |
| * • •                                                         | USB-A WDC WD16 004AUS-00L740 USB Device            | _      |
|                                                               | Disk.2 (L.)<br>149.056 NTFS<br>622.35M / 149.05G 2 |        |
|                                                               |                                                    |        |
| Total Time :<br>00:00:50                                      | ST 325031 845 USB Device                           | _      |
| Time Elopoe :<br>00:00:03<br>Read :<br>64.01M / 622.54M Bytes | Disk 3<br>232.896 7%                               |        |
| Write : 26.01M / 622.54M Bytes                                | L'\\$LogFie                                        |        |
|                                                               |                                                    | Cancel |

e) Click "OK" once clone is finished

| FNet CloneDrive Ver                                                                                                    | 1.04.06 DEM                                                                                                    | 0                                                                         |       |
|----------------------------------------------------------------------------------------------------|----------------------------------------------------------------------------------------------------|---------------------------------------------------------------------------|-------|
| Find Fast and Easy clone syst                                                                                                    | eDrive<br>tem for hard disks                                                                                                    |                                                                           | 00    |
| Total Tree         0000.49           Tree Expre:         0000.49           Read:         05.33M / 615.33M bytes           Vote:         622.344 / 622.344 Bytes | USB-A C<br>Du62 (0)<br>14655 (179)<br>(179)<br>(179) | In runnin mega 500, 240 USB Deven<br>Trive<br>propiete<br>B Deven<br>1005 | Carol |

f) You should find the same contents of Source HDD in Target HDD

| FNet CloneDrive Ver    | 1.04.06 DEMO                                                                                        | 2     |
|------------------------|----------------------------------------------------------------------------------------------------|-------|
| Find Easy clone system | eDrive                                                                                              | 0 @ 0 |
| • • •                  | USB-A WOC WO16 004AIS 001/A0 USB Device                                                             | _     |
|                        | Disk 2         (L.)         Unit           143.056         NTFS         822.35M / 148.05G         2 |       |
|                        | USB-B ST325031 BAS USB Device                                                                       |       |
|                        | Disk 3 (M)<br>232.896 NTFS 622.34M / 148.050 83.840                                                 |       |
|                        |                                                                                                    |       |
|                        |                                                                                                    | Start |

g) If your target HDD has extra space, the system will allocate it to "unallocated" area automatically, please refer to the below picture. (Windows system only allows a maximum of four primary partitions, if the original disc already exist four primary partitions, then it can not distinguish the extra space but logical drives can have more than one )

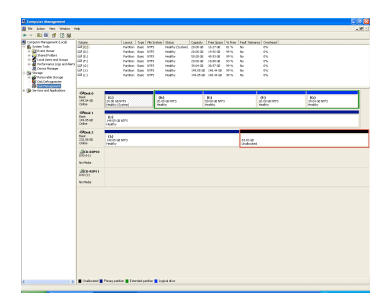

## **HDD Partition**

a) Open Disk management and select the unallocated area

| 🛃 Computer Haragenesit                                                                                                    |                                                                                 |                                                                                                    |                                                                                                    |                                                                                                    |                                                                    | 202                               |
|----------------------------------------------------------------------------------------------------|---------------------------------------------------------------------------------|----------------------------------------------------------------------------------------------------|----------------------------------------------------------------------------------------------------|----------------------------------------------------------------------------------------------------|--------------------------------------------------------------------|-----------------------------------|
| No Adam New Window >                                                                                                    | H6                                                                              |                                                                                                    |                                                                                                    |                                                                                                    |                                                                    | _101X                             |
| + - 81 80 12 13 38                                                                                                    |                                                                                 |                                                                                                    |                                                                                                    |                                                                                                    |                                                                    |                                   |
| Computer Netwogenetic Cond<br>Strain Solo<br>Data Solo<br>Data Solo<br>Dat |                                                                                 | Lands tage Pak<br>Partice Rea MP<br>Partice Rea MP<br>Partice Rea MP<br>Partice Rea MP<br>Partice Rea MP<br>Partice Rea MP<br>Partice Rea MP | 2uton 2tm.4 Co<br>5 Peaks (Verlan) 20<br>5 Peaks (Verlan) 20<br>5 Peaks 20<br>5 Peaks 20<br>5 Peaks 20<br>5 Peaks 20<br>5 Peaks 20<br>5 Peaks 20 | Optimization         Test Space         Test Space         Test Space         Test Space           300-30         16.27 db         16.37 db         16.37 db         16.37 db         16.37 db           300-30         16.37 db         16.37 db         16.37 db         16.37 db         16.37 db           300-30         16.37 db         16.37 db         16.37 db         16.37 db         16.37 db           300-30         16.37 db         16.37 db         16.37 db         16.37 db         16.37 db           300-30         16.37 db         16.37 db         16.37 db         16.37 db         16.37 db           300-30         16.47 db         19.37 db         16.37 db         16.37 db         16.37 db | Sensor   Content  <br>PA<br>PA<br>PA<br>PA<br>PA<br>PA<br>PA<br>PA |                                   |
| <ul> <li>Spectrometry</li> <li>B families and depletions</li> </ul>                                                                                                    | 290x4.0<br>Doin<br>110.34 GI<br>Office<br>290x4.1<br>Doin<br>110.35 GI<br>00010 | 403<br>200 B MP1<br>Headly (Colord                                                                                                    | 800<br>23.21 (0.1071)<br>Sealty                                                                                                    | 05<br>10.03179<br>1989y                                                                                                    | 00<br>2000 899<br>Helly                                            | 003<br>23.04 (20.979)<br>24.08 yr |
|                                                                                                    | GRAA 2<br>Door<br>2022000<br>Colore<br>Standard<br>Colore<br>Colore             | (D)<br>100.05 (B MPS<br>Headly                                                                                                    |                                                                                                    | 0.4                                                                                                    | i de<br>const                                                      |                                   |
|                                                                                                    | ris feda<br>Sta-Rama<br>Gra (b)<br>ris feda                                     |                                                                                                    |                                                                                                    |                                                                                                    |                                                                    |                                   |
|                                                                                                    | Freitsamt                                                                       | Pinay parline 📲 Edwald parline                                                                                                    | Lapicáine                                                                                                    |                                                                                                    |                                                                    |                                   |
| A                                                                                                    |                                                                                 |                                                                                                    |                                                                                                    |                                                                                                    |                                                                    |                                   |
|                                                                                                    |                                                                                 |                                                                                                    |                                                                                                    |                                                                                                    |                                                                    |                                   |

b) Right click "New partition" for further action

| Computer Management                                                                                                    |                                                |                                                                                                    |                                                                                                    |                                                                                                    |                                             | E 10 🛙                          |
|----------------------------------------------------------------------------------------------------|------------------------------------------------|----------------------------------------------------------------------------------------------------|----------------------------------------------------------------------------------------------------|----------------------------------------------------------------------------------------------------|---------------------------------------------|---------------------------------|
| A PAR ACCO YOUR MERCON >                                                                                                    | мb                                             |                                                                                                    |                                                                                                    |                                                                                                    |                                             | _1#1×                           |
| * - 6 🛞 📽 🕄 🖬 🛔                                                                                                    | 4                                              |                                                                                                    |                                                                                                    |                                                                                                    |                                             |                                 |
| Computer Haragement Europh<br>Design Dealers Teach<br>Design Dealers Teach<br>Design Dealers Anders<br>Design Dealers and Groups                    |                                                | Lagoat Type Pile2<br>Partton Diak \$75<br>Partton Diak \$75<br>Partton Diak \$75<br>Partton Diak \$75 | pten Zalus CapaXy<br>Healthy (System) 23.05 G<br>Healthy (System) 23.05 G<br>Healthy 53.05 G<br>Healthy 23.05 G | Peer Space         Turner         Paul           1         1.5.27 GB         0.1 %         %           1         5.52 GB         97 %         %           0         1.5.52 GB         97 %         %           0         65.02 GB         97 %         %           1         1.6.02 GB         10 %         % | A Toleance Overhead<br>Ph<br>Ph<br>Ph<br>Ph |                                 |
| Control Renger     Control Renger     Control Renger     Control Renger     Control Renger     Control Renger     Control Renger     Control Renger | 00)<br>00)<br>00)                              | Partitor Data APT<br>Partitor Data APT<br>Partitor Data APT                                           | readly 20.04 G<br>readly 140.05 G<br>readly 140.05 G                                                            | 1 36.07 00 10% for<br>20 146.04 00% for<br>20 146.04 00% for                                                                                                    | n<br>n                                      |                                 |
|                                                                                                    | iiPbuk ti<br>Issis<br>147.04 (2)<br>O'Bin      | R.0<br>26.00-08 KPE<br>Reality Control                                                                | BO<br>28.00-08 KPS<br>Reality                                                                                   | 010<br>SL 00-08 MPS<br>PEREV                                                                                                    | 010<br>30.00 (8 MPS<br>Heatty               | 180<br>34.04 ca ktys<br>Reality |
|                                                                                                    | Official I<br>Sectors<br>Description<br>Office | Bil<br>10.05/2 SPS<br>Mally                                                                           |                                                                                                    |                                                                                                    |                                             |                                 |
|                                                                                                    | GPEnak 2<br>Static<br>2022-All CB<br>Origina   | D4<br>(40.05-08 879)<br>Reality                                                                       |                                                                                                    | 6.5                                                                                                    | LET OF                                      | here Partices                   |
|                                                                                                    | 200-80999<br>010-(H)<br>5179-00                |                                                                                                    |                                                                                                    |                                                                                                    |                                             | reip                            |
|                                                                                                    | Secondary 1<br>(HC-31)<br>Second               |                                                                                                    |                                                                                                    |                                                                                                    |                                             |                                 |
|                                                                                                    |                                                |                                                                                                    |                                                                                                    |                                                                                                    |                                             |                                 |
| 8. · · · · · · · · · · · · · · · · · · ·                                                                                                    | Unallocated                                    | Prinas parties Driender(parties                                                                       | Logical drive                                                                                                   |                                                                                                    |                                             |                                 |

c) "Next"

| Image: state in the state in the state i            | 🚨 Compater Management                                                                                                    |                                            |                                                                                                    |                                                                                                    |                                                                                  |                                                   | × |
|----------------------------------------------------------------------------------------------------|----------------------------------------------------------------------------------------------------|--------------------------------------------|----------------------------------------------------------------------------------------------------|----------------------------------------------------------------------------------------------------|----------------------------------------------------------------------------------|---------------------------------------------------|---|
| • • • • • • • • • • • • • • • • • • •                                                                                                    | A File Adam Men Window >                                                                                                    | **                                         |                                                                                                    |                                                                                                    |                                                                                  | -10                                               |   |
| Image: Section of the section of the section of t            | + - 8 0 1 C af 5                                                                                                    | 1                                          |                                                                                                    |                                                                                                    |                                                                                  |                                                   |   |
| P and a data and      Train a data and      Train a data and | Computer Hanogeneric Ecolo<br>Computer Hanogeneric Ecolo<br>Computer Hanogeneric<br>Computer Hanogeneric<br>Computer H | Alexandree Particle More                   | Version 1 Paper Version 1 Steam 1 Capacity.                                                                                                    | Not Space         No. Free         Full 15           2         11.5         50           3         55.5         50           1         31.5         50           2         35.5         50           3         35.5         50           3         35.5         50           3         35.5         50           3         35.5         50           3         35.5         50           3         35.5         50           3         35.5         50           3         35.5         50           3         35.5         50           3         35.5         50           3         35.5         50           3         35.5         50           3         35.5         50           3         35.5         50           3         35.5         50           3         35.5         50           3         35.5         50           3         35.5         50           3         35.5         50           3         35.5         50           3 | Photo Contrast<br>Ph<br>Ph<br>Ph<br>Ph<br>Ph<br>Ph<br>Ph<br>Ph<br>Ph<br>Ph<br>Ph |                                                   |   |
|                                                                                                    | (a) The same and Applications                                                                                                    |                                            | orbain of Visionen MI SUS in gen access to partition<br>of the second second secon | ers.                                                                                                    | 00<br>20.00 Gentles<br>readly                                                    | (ha)<br>Shiri Qamits<br>Shiri Qamits<br>Shirifi y |   |
| 5465                                                                                                    |                                                                                                    | ENCINO<br>Enclas<br>Alterates<br>Alterates | tet Ner Ce                                                                                                    | est Parks                                                                                                    | B<br>Bad                                                                         |                                                   |   |
| A Statistical Procession Lond dive                                                                                                    |                                                                                                    | Longa                                      | uno di fanzi nina                                                                                                    |                                                                                                    |                                                                                  |                                                   |   |
|                                                                                                    |                                                                                                    |                                            |                                                                                                    |                                                                                                    |                                                                                  |                                                   |   |

d) Base on your need and click "Next"

|                                                                                                    | Streppier Hengersen                          |                                                                                     | - 6     |
|----------------------------------------------------------------------------------------------------|----------------------------------------------|-------------------------------------------------------------------------------------|---------|
| I Define The second second                                                                                                    | S File Action View Window I                  | HØ                                                                                  | . 0     |
|                                                                                                    | ********                                     | 9                                                                                   |         |
|                                                                                                    | Computer Management Local                    | Volume Levol True Pletovice Total Cauda Prestage Types Fail taleage Overlead        |         |
| 2 Market Property Property                                                                                                    | 🔍 🌠 Svatam Teolo                             | Man Develop Moved                                                                   |         |
|                                                                                                    | X) 🔛 Event Viewer                            |                                                                                     |         |
|                                                                                                    | P In Local Dows and Dougs                    | Select Position Type 0 00% to 0%                                                    |         |
|                                                                                                    | Petamanos Loga and Histo                     |                                                                                     |         |
|                                                                                                    | A Device Manager                             |                                                                                     |         |
|                                                                                                    | - Chi Staton                                 | 2 Solid The pathing particular to conduct                                           |         |
|                                                                                                    | Data Deh spanster                            | © Privacy patition                                                                  |         |
|                                                                                                    | Dul Manajament                               | Conversion particular                                                               |         |
|                                                                                                    | <ul> <li>Service and Applications</li> </ul> | Charlest free                                                                       |         |
|                                                                                                    |                                              | 9                                                                                   | 660     |
|                                                                                                    |                                              | A nines control to strate an cast sinches and an André dit                          | Maddy . |
|                                                                                                    |                                              | Whether and other speaking systems can shall have aphray publics. You can           |         |
|                                                                                                    |                                              | conductup to issue primary participant or three paintagy partitions and an enlanded |         |
|                                                                                                    |                                              | 1 C C C C C C C C C C C C C C C C C C C                                             |         |
| Algorithm     The Target State       Algorithm     The Target State                                                                                                    |                                              |                                                                                     |         |
|                                                                                                    |                                              |                                                                                     |         |
| 1 The Bar Day Card Strangers Contact Strangers                                                                                                    |                                              | 3                                                                                   |         |
| Andrew Market Boundary Boundary                                                                                                    |                                              | Clark Net Lond Unikond                                                              |         |
| 「新行り」で<br>Material<br>通信の第1<br>Material<br>Material |                                              |                                                                                     |         |
| enali<br>disart<br>enali<br>National<br>Program (Program (Program)                                                                                                    |                                              | 0010                                                                                |         |
| Ale and<br>Notes                                                                                                    |                                              | To Pada                                                                             |         |
| all and a second second                                                                                                    |                                              |                                                                                     |         |
| ands                                                                                                    |                                              |                                                                                     |         |
| a Traperio Londonta Londonta (1914)                                                                                                    |                                              |                                                                                     |         |
| ) Talana Pangata Panalasa (apata                                                                                                    |                                              | Refeats                                                                             |         |
| ) Trying Postan Dominan Data                                                                                                    |                                              |                                                                                     |         |
| ) Tryon Looke Looken District                                                                                                    |                                              |                                                                                     |         |
| ) Thinks Transfer Transfer Transfer                                                                                                    |                                              |                                                                                     |         |
| ) Theorem Proceeding Construction (Construct                                                                                                    |                                              |                                                                                     |         |
| ) Tryon Looke Looke Looke                                                                                                    |                                              |                                                                                     |         |
| ) Especial political (sources) (states                                                                                                    |                                              |                                                                                     |         |
| ) Thinks Towards Towards Towards                                                                                                    |                                              |                                                                                     |         |
| ) Types Sector Sectors Sectors                                                                                                    |                                              |                                                                                     |         |
| ) Esteri Jahlin London Ditto                                                                                                    |                                              |                                                                                     |         |
| ) Dahad Panjaha Dashada Dalaha                                                                                                    |                                              |                                                                                     |         |
| ) Defend Progette    Defendente    Depleter                                                                                                    |                                              |                                                                                     |         |
| ) Dalada Parajaka Tandajaka Ispidia                                                                                                    |                                              |                                                                                     |         |
| () Deleter Presystem Lineklanden Lingeline                                                                                                    |                                              |                                                                                     |         |
| () () Understen 🖉 Preuse gantien 📓 Exercicication 📲 Lagrad time                                                                                                    |                                              |                                                                                     |         |
| . Undecided Premay parties E Comedicidation E Lagod drive                                                                                                    |                                              |                                                                                     |         |
| Control Prime parties Control on Control Control Control on Control on C                                                                                                    |                                              |                                                                                     |         |
|                                                                                                    |                                              | Undecided Private participant Extended participant and the                          |         |
|                                                                                                    |                                              |                                                                                     |         |

e) Please enter the new partition capacity and click "Next" for further action

| 🛃 Computer Menagement                                                                                                    |                                                                                                    |       |
|----------------------------------------------------------------------------------------------------|----------------------------------------------------------------------------------------------------|-------|
| A fie Alles Yew Mindow H                                                                                                    | 140 ·                                                                                                    | -1612 |
| → 01 11 12 12 13 13 14 14                                                                                                    | a)                                                                                                    |       |
| Computer Mesagement (2008)<br>Software Tools<br>Software Tools<br>Software Mesagement (2008)<br>Software Mesagement (2009)<br>Software Mesagement (2009) | Area Control Control C                                                                                                    |       |
| Discourse and Application     Services and Application                                                                                                    | Name Al space megater MB (1997)<br>Manuel A space MB (1997)<br>Manuel A space MB (1997)<br>Manuel A sp |       |
|                                                                                                    | land land land land land land land land                                                                                                    |       |
|                                                                                                    | ≟Goam<br>Poti I<br>NiNa                                                                                                    |       |
|                                                                                                    |                                                                                                    |       |
|                                                                                                    |                                                                                                    |       |
| ¢                                                                                                    | Elashored Pressy patien & Extendedness & Lagod date                                                                                                    |       |

f) Assign the drive letter and "Next"

| 🛃 Computer Ranagement                                                                                                    |                                                        |                                                                                                    |                           |                                                                                                    |                                                     |                              | - 0 × |
|----------------------------------------------------------------------------------------------------|--------------------------------------------------------|----------------------------------------------------------------------------------------------------|---------------------------|----------------------------------------------------------------------------------------------------|-----------------------------------------------------|------------------------------|-------|
| 😹 He Ada We Wale P                                                                                                    | eip                                                    |                                                                                                    |                           |                                                                                                    |                                                     |                              | 1011  |
| 🏎 - 🕲 🖻 🞜 🕃 🖬 🕷                                                                                                    | j i                                                    |                                                                                                    |                           |                                                                                                    |                                                     |                              |       |
| Computer Perspanent (Local<br>Distance Task<br>Content Task<br>Content Verwar<br>Damil/Pelana<br>Scot (Dear and Groups<br>Dod (Dear and Groups<br>Dear Performance Loop and Merice | Schere<br>Generation<br>Generation<br>Arrige S<br>To a | Lagoat Type Pile System<br>Inc. Wilcord<br>Inc. Latine on Path<br>Inter access ancient antipe a drive latine or dri         | a path to your partition. | Data         'L Post         Pa           0         10 %         50           0         50 %         50           0         50 %         50           0         50 %         50           0         50 %         50           0         51 %         50           0         51 %         50           0         51 %         50 | A Tulerania Coverband<br>Ph<br>Ph<br>Ph<br>Ph<br>Ph |                              |       |
| Bonay     Conservation 2000p     Bonay     Software and 2000p     Bonay     Software and 2000p     Bonay     Bonay     Bonay                                                       | 0 0 0 0 0 0 0 0 0 0 0 0 0 0 0 0 0 0 0                  | nige file billioning drive lefter:<br>nari in the billioning might NTTS lefter<br>n mit entigt-a drive lefter or drive path | K W                       | 0 85 N<br>0 85 N                                                                                                    | PA<br>Ph<br>2000 Querrys<br>Healthy                 | 040<br>Note Querrs<br>Feedby |       |
|                                                                                                    |                                                        | - 10                                                                                                    | t Ref. Caud               |                                                                                                    | un al                                               |                              |       |
|                                                                                                    | Ito Rode<br>Gitte apprenting<br>for the<br>to Rode     |                                                                                                    |                           |                                                                                                    |                                                     |                              |       |
| e (x                                                                                                    | Undecated                                              | Pineo patrion 🖉 Detendencoartitum 🖥 Lo                                                                                      | 214 Bire                  |                                                                                                    |                                                     |                              |       |

g) Select "Quick Format" to format the new partition

| 🛃 Computer Nanagement                                                                                                    |                                                                                                    |         |
|----------------------------------------------------------------------------------------------------|----------------------------------------------------------------------------------------------------|---------|
| S File Adden Vew Window P                                                                                                    | **                                                                                                    | _ (#) × |
| * - 0 8 8 8 8 8                                                                                                    | 8                                                                                                    |         |
| Computer Plenagement Eccal                                                                                                    | Neuro Leyot Too Te Soton State County Tree Sace Schee Fast Neuron Content                                                                                                    |         |
| ik 🔛 Event Verver                                                                                                    |                                                                                                    |         |
| Example Control Control     Example Control Control     Example Control Control     Example Control Control     Example Control     Example C | Feasat Parkins<br>To the data or this partition, you must loan at 1 list.                                                                                                    |         |
| S Strange                                                                                                    | Choose whether you want to fermit this partition, and it so, what settings you want to same                                                                                                    |         |
| Disk Dehognenter                                                                                                    | Denat lowed the patition                                                                                                    |         |
| R 🚯 Services and Applications                                                                                                    | © Formal this partition with the following softings:                                                                                                    | -       |
|                                                                                                    | File system     NTPS     NTPS     NTPS     D     D     D     O     O |         |
|                                                                                                    | Alloade uit allo                                                                                                    |         |
|                                                                                                    | Volume Med New Volume                                                                                                    | _       |
|                                                                                                    | Protein a paide terrori                                                                                                    |         |
|                                                                                                    | Erabs the and table compression                                                                                                    |         |
|                                                                                                    |                                                                                                    |         |
|                                                                                                    | B Caller Paral Caller Caller                                                                                                    |         |
|                                                                                                    |                                                                                                    |         |
|                                                                                                    | N0H)                                                                                                    |         |
|                                                                                                    | No Hedo                                                                                                    |         |
|                                                                                                    | Att-en1                                                                                                    |         |
|                                                                                                    | Bbgo                                                                                                    |         |
|                                                                                                    | No Muda                                                                                                    |         |
|                                                                                                    |                                                                                                    |         |
|                                                                                                    |                                                                                                    |         |
|                                                                                                    |                                                                                                    |         |
|                                                                                                    |                                                                                                    |         |
|                                                                                                    |                                                                                                    |         |
|                                                                                                    |                                                                                                    |         |
|                                                                                                    |                                                                                                    |         |
|                                                                                                    |                                                                                                    |         |
|                                                                                                    |                                                                                                    |         |
|                                                                                                    |                                                                                                    |         |
|                                                                                                    |                                                                                                    |         |
|                                                                                                    |                                                                                                    |         |
|                                                                                                    |                                                                                                    |         |
|                                                                                                    |                                                                                                    |         |
| ¢ : >                                                                                                    | Evalucated Primary parties Catended parties Laposi dave                                                                                                    |         |
|                                                                                                    |                                                                                                    |         |

h) Click "Finish"

|                                                             | Computer Nanagement             |                                                                                                    |                                        |                                                                                                    |                                                                                            |                                                                                                    |                  | - 0 X  |
|-------------------------------------------------------------|---------------------------------|----------------------------------------------------------------------------------------------------|----------------------------------------|----------------------------------------------------------------------------------------------------|--------------------------------------------------------------------------------------------|----------------------------------------------------------------------------------------------------|------------------|--------|
|                                                             | Sill File Actor Vew Window Help |                                                                                                    |                                        |                                                                                                    |                                                                                            |                                                                                                    |                  | _101×1 |
|                                                             | • - S 🗷 🕉 🖄 🖬 😹                 |                                                                                                    |                                        |                                                                                                    |                                                                                            |                                                                                                    |                  |        |
| S Lindicated Primay pattern & Extended pattern & Laboration |                                 | ra<br>No Parlan Control Control<br>No Parlance Control<br>No Parlance<br>No Parlance<br>No Pa |                                        | 40 3.746<br>0 61 %<br>0 61 %<br>0 62 %<br>0 90 %<br>0 90 | Peak Tolonge<br>Ro<br>Ro<br>Ro<br>Ro<br>Ro<br>Ro<br>Ro<br>Ro<br>Ro<br>Ro<br>Ro<br>Ro<br>Ro | at Decharge<br>Pro-<br>Pro- | Al aum<br>Inatio |        |
|                                                             | < s = 1                         | Livallacated E Primary partite                                                                                                    | n 🖀 Extended partition 🧮 Lagical drive |                                                                                                    |                                                                                            |                                                                                                    |                  |        |

i) mPartition completed, the new partition can be found.

| Computer Management                                                                                                    |                            |                             |           |        |         |                          |          |                       |         |          |                       |                          |                |
|----------------------------------------------------------------------------------------------------|----------------------------|-----------------------------|-----------|--------|---------|--------------------------|----------|-----------------------|---------|----------|-----------------------|--------------------------|----------------|
| A File Action Vew Window h                                                                                                    | 10                         |                             |           |        |         |                          |          |                       |         |          |                       |                          | . ( <b>7</b> × |
| * - 8 10 12 13 14 14                                                                                                    | 4                          |                             |           |        |         |                          |          |                       |         |          |                       |                          |                |
| Computer Nanagement GaloaD                                                                                                    | Volme                      |                             | Leyat     | 7.04   | File Sy | ten 2atu                 | Capacity | Free Space            | 15 Free | Field To | leance Overhead       |                          |                |
| South State State | <b>B</b> [0]               |                             | Patition  | 1000   | ATPS    | Healthy Dostano          | 20.00 68 | 16-27-08              | 11.6    | No       | 0%                    |                          |                |
| A and Posters                                                                                                    | 100 (K)                    |                             | Fattern.  | Deec.  | 4112    | reary                    | 30.00 42 | 18.30.90              | 87.5    | 100      | 0%                    |                          |                |
| R - St. Local Universand Groups                                                                                                    |                            |                             | Factoria. | tool a | 1173    | reary                    | 20.00.00 | 10.00.00              |         | rie i    | 100 C                 |                          |                |
| B Performance Logic and Alertic                                                                                                    | 80                         |                             | Entition  | Loss.  | ATPL    | People                   | 20.04 (2 | 38.87 (8)             | 40.50   | The last | E%                    |                          |                |
| Emaile Planager                                                                                                    | 69.01                      |                             | Fattier.  | laic.  | ATTS    | Hulty                    | 148.05 0 | 8 140.44 50           | 99.%    | No       | 0%                    |                          |                |
| S B Strate                                                                                                    | - ao                       |                             | Faities.  | See.   |         | Formatting               | 83.83 G  | 13.13.05              | 100 %   | Ne       | 0%                    |                          |                |
| Die Deh Deh Spracher                                                                                                    | (U) (c)                    |                             | Fattion   | laic.  | ATES    | Hulfy                    | 148.05 0 | a 140.44 GD           | 99%     | No.      | 2%                    |                          |                |
| R 🚯 Services and Applications                                                                                                    | (Post a                    | -                           |           |        | -1      |                          |          | -                     |         |          |                       | 1                        |                |
|                                                                                                    | fact:                      | (C)                         |           |        |         | (01)                     |          | 0.3                   |         |          | 03                    | 050                      |                |
|                                                                                                    | Critice Critical           | 28.08 GEP<br>Healthy (5     | ration)   |        |         | 20.00 GB MITS<br>Healthy |          | SLOE GENTY<br>Healthy | 5       |          | 2L00-2DWTPS<br>meathy | 28.04 GD NTPS<br>Reality |                |
|                                                                                                    | Citask 1                   | _                           |           |        | _       |                          |          |                       | _       | _        |                       |                          |                |
|                                                                                                    | test<br>145.85 de<br>Cráte | 0.0<br>149.35-30<br>Healthy | NTFS      |        |         |                          |          |                       |         |          |                       |                          |                |
|                                                                                                    | GRash 2                    | -                           |           |        |         |                          |          |                       |         |          |                       |                          | _              |
|                                                                                                    | Sect<br>232.88-95<br>Onlog | (A)<br>(49.25.00            | ATP3      |        |         |                          |          |                       |         | 0.0      | an<br>The             |                          |                |
|                                                                                                    | an area                    |                             |           |        |         |                          |          |                       |         | _        |                       |                          |                |
|                                                                                                    | 010 (11)                   |                             |           |        |         |                          |          |                       |         |          |                       |                          |                |
|                                                                                                    | Norleda                    |                             |           |        |         |                          |          |                       |         |          |                       |                          |                |
|                                                                                                    | 200-80911<br>010(1)        |                             |           |        |         |                          |          |                       |         |          |                       |                          |                |
|                                                                                                    | Normda                     |                             |           |        |         |                          |          |                       |         |          |                       |                          |                |
|                                                                                                    |                            |                             |           |        |         |                          |          |                       |         |          |                       |                          |                |
|                                                                                                    |                            |                             |           |        |         |                          |          |                       |         |          |                       |                          |                |
|                                                                                                    |                            |                             |           |        |         |                          |          |                       |         |          |                       |                          |                |
|                                                                                                    |                            |                             |           |        |         |                          |          |                       |         |          |                       |                          |                |
|                                                                                                    |                            |                             |           |        |         |                          |          |                       |         |          |                       |                          |                |
|                                                                                                    |                            |                             |           |        |         |                          |          |                       |         |          |                       |                          |                |
|                                                                                                    |                            |                             |           |        |         |                          |          |                       |         |          |                       |                          |                |
|                                                                                                    |                            |                             |           |        |         |                          |          |                       |         |          |                       |                          |                |
|                                                                                                    |                            |                             |           |        |         |                          |          |                       |         |          |                       |                          |                |
|                                                                                                    |                            |                             |           |        |         |                          |          |                       |         |          |                       |                          |                |
| · · · · · · · · · · · · · · · · · · ·                                                                                                    | Primary certifice          | Difendes                    | partice   | Logics | 10%     |                          |          |                       |         |          |                       |                          |                |
|                                                                                                    |                            |                             |           |        |         |                          |          |                       |         |          |                       |                          |                |
|                                                                                                    | _                          |                             | _         | -      |         |                          |          |                       |         |          |                       |                          |                |

## **Limited Warranty**

This is to certify that this Product is free of congenital defects in materials and workmanship. Cirago's Limited warranty provides the customer 1-year free service with the following conditions:

1. Warranty service is valid only in the United States and only applies to Cirago Products.

2. If you are having trouble with a product, before seeking limited warranty service, first following the troubleshooting procedures that Cirago or your reseller provides.

Visit <u>www.cirago.com</u> to download product drivers and troubleshooting instructions.

3. If you are unable to correct the problem after following the troubleshooting instructions, please call the Cirago service hotline at 408-331-8824. Have your product's serial number and your date of purchase available when you make the call to expedite service.

4. If the problem cannot be corrected over the telephone, you must take the Product, or deliver the Product freight prepaid, in either its original packaging or packaging affording an equal degree of protection to Cirago's service center together with a copy of your dated proof of purchase, a complete explanation of the problem and a return address. Do not include other items with the defective Product.

5. Any Product received by Cirago's service center that is not covered by the limited warranty will be returned unrepaired.

6. We are responsible for repairing or replacing parts that are considered manufacturing defects or damaged under normal user behavior by our technicians. These parts will be free of charge within the 1-year warranty period from the date of purchase.

7. All damaged parts will become Cirago's property.

8. Free warranty service will not be provided if:

i) The Product has been explicitly or implicitly modified, tampered with, altered or repaired in any way by persons other than our technicians or approved vendors; or

ii) The Product has been damaged due to misuse, negligence, accident, shipment, inserts or natural calamities; or iii) The Product has been installed, maintained or operated not in accordance with the instructions furnished by Cirago; or iv) Any damage, deterioration or malfunction is caused by power interruption or abnormal voltage input.

9. Warranty will only be valid if the date of purchase on the warranty card corresponds with that of the official purchase receipt.

10. The warranty card should be properly completed and mailed back to the address indicated within 14 Days of purchase.

11. The original purchase receipt shall be provided upon request for service.

Under no circumstances will Cirago be liable for any consequential damages caused in relation to the use of this product.
 This warranty gives you specific legal rights, and you may have other rights which vary from state to state.

For your convenience, Cirago has established a service hotline for frequently asked questions and service assistance or resolution of a service problem, or for product information or operation:

Cirago Service Center

Address: 611 Vaqueros Ave., Sunnyvale, CA 94085 Service : 408-331-8824